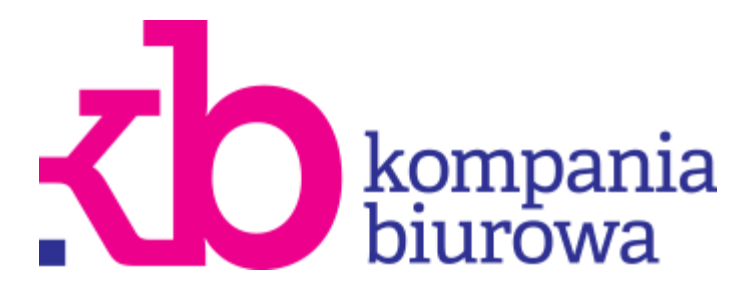

# Aplikacja Mobilna

Platformy B2B Kompanii Biurowej

Zapraszamy Państwa do zapoznania się z wersją Platformy b2b dostosowaną do urządzeń mobilnych (smartfony, tablety). **Aplikacja ta zostanie uruchomiona automatycznie** gdy system wykryje, że logujecie się Państwo do platformy (<u>www.hpi.kompaniabiurowa.pl</u>) korzystając z urządzenia mobilnego (nie jest potrzebne ręczne przełączanie się do tego trybu)

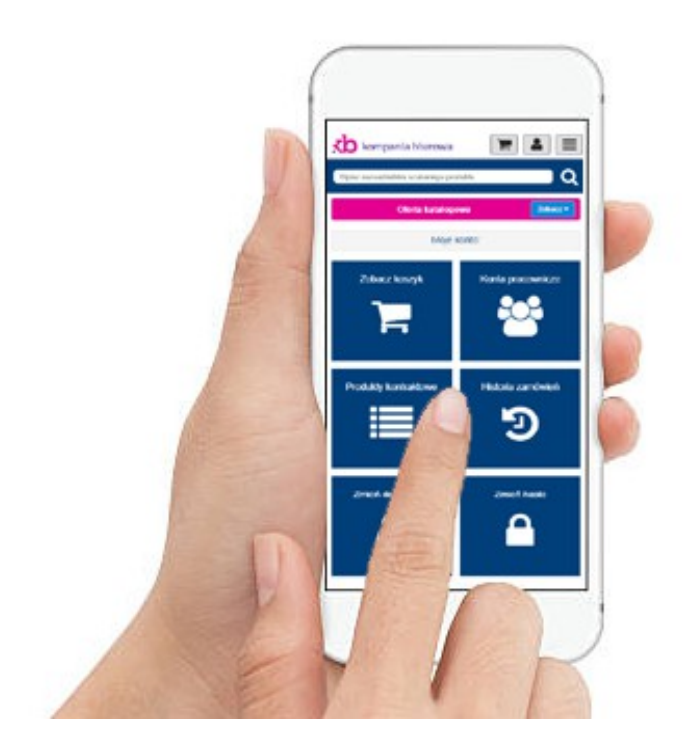

### 1. Logowanie

W celu zalogowania się do systemu należy wpisać adres e-mail/login w oznaczonym polu a następnie hasło użytkownika. Operację kończymy przyciskiem **"Zaloguj się"**.

| Platforma zakupowa  |
|---------------------|
| Adres e-mail/login: |
|                     |
| Hasio:              |
|                     |
|                     |
| Zaloguj się         |
|                     |

Należy pamiętać aby nie udostępniać swojego hasła osobom trzecim, oraz przechowywać je w bezpiecznym miejscu.

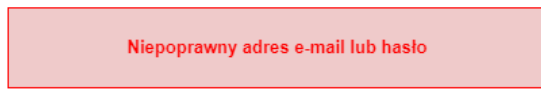

W przypadku gdy wpiszemy niepoprawne hasło otrzymamy komunikat: "Niepoprawny adres e-mail lub hasło" i nie uda nam się zalogować do systemu.

Podczas logowania należy zwrócić uwagę na wielkość wprowadzanych liter, ponieważ aplikacja rozróżnia wielkie i małe litery.

Jeśli nie pamiętamy aktualnego hasła należy przejść do sekcji Przypomnienie hasła.

#### 2. Przypomnienie hasła

W sytuacji gdy mamy już założone konto tzn. posiadamy login do systemu, jednak nie pamiętamy hasła istnieje możliwość zmiany hasła na nowe. Aby to zrobić należy skorzystać z opcji **"Zapomniałem hasła"**.

| Przypomnienie hasła:                                                                                                    |        |  |
|----------------------------------------------------------------------------------------------------|--------|--|
| Jeśli zapomniałeś hasła wprowadź swój e-mail lub login a nowe automatycznie wygenerowane hasło zostanie wysłane na twoją skrzynkę: |        |  |
| E-mail/login:                                                                                                    |        |  |
| Powrót                                                                                                    | Wyślij |  |

Po zatwierdzeniu przyciskiem "Wyślij" na podany podczas rejestracji adres e-mail zostanie wysłane nowe hasło. Wygenerowane hasło można zmienić na inne za pomocą przycisku "Zmień hasło" dostępnego z poziomu Mojego konta.

## 3. Przeglądanie katalogu produktów

Produkty z otwartego katalogu produktów przeglądamy klikając przycisk **"Zobacz"** a następnie wybieramy interesującą nas kategorię.

W przypadku gdy kategoria jest podzielona dodatkowo na podkategorie, istnieje możliwość przeglądania tylko wybranych produktów.

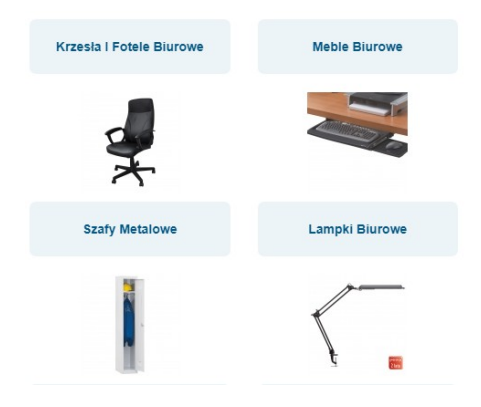

| Oferta katalogowa Zobacz -             |
|----------------------------------------|
| PRODUCENCI                             |
| TOP100                                 |
| Kalendarze 2018                        |
| PROMOCJE                               |
| Higiena i środki czystości             |
| Artykuły spożywcze                     |
| Wyposażenie biura                      |
| Urządzenia biurowe i oprawa dokumentów |

Po wybraniu interesującej podkategorii wyświetlana zostanie lista produktów z katalogu.

| Fotel biurowy CRETE<br>Rodzaj/indeks<br>czamy (14K251A)   | cena netto<br>brutto<br><b>417</b> ,90<br>514,02 | W celu ułatwienia nawigacji w katalogu aktualna<br>ścieżka wyświetla jest powyżej listy produktów. Dzięki<br>temu łatwo można się zorientować w którym miejscu |
|-----------------------------------------------------------|--------------------------------------------------|----------------------------------------------------------------------------------------------------|
| Fotel biurowy RHODOS<br>Rodzaj/indeks<br>czarny (14K252A) | cena netto<br>brutto<br><b>399, 90</b><br>491,88 | katalogu aktualnie się znajdujemy.                                                                                                    |
| Fotel biurowy CORFU                                       |                                                  | Oferta >> Wyposażenie biura >> krzesła i fotele biurowe                                                                                                    |
| Rodzaj/indeks<br>czarny (14K253A)                         | cena netto<br>brutto<br><b>299</b> ,90<br>368,88 |                                                                                                    |

Po zalogowaniu produkty można dodawać do koszyka bezpośrednio z poziomy listy. Aby to zrobić należy wpisać żądaną ilość lub skorzystać z przycisków +/- Operację zatwierdzamy każdorazowo poprzez "dodaj" lub jednorazowo korzystając z przycisku "Dodaj wypełnione do koszyka". W ten sposób wszystkie zaznaczone pozycje znajdą się w koszyku.

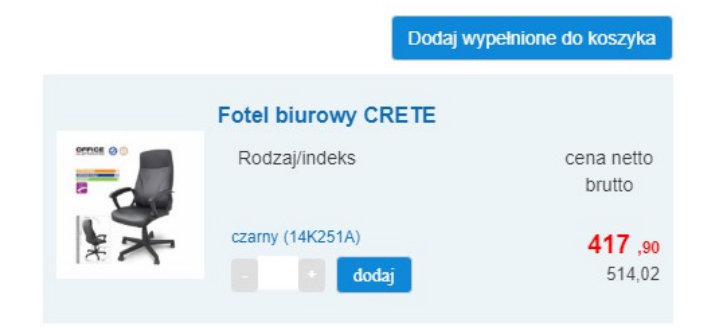

Po przejściu do widoku konkretnego produktu, możemy zapoznać się z jego opisem, zobaczyć zdjęcie. Dostępne są także informacje o cenie, wariantach produktu, oraz aktualnej dostępności. Można także dodać oglądany produkt do koszyka.

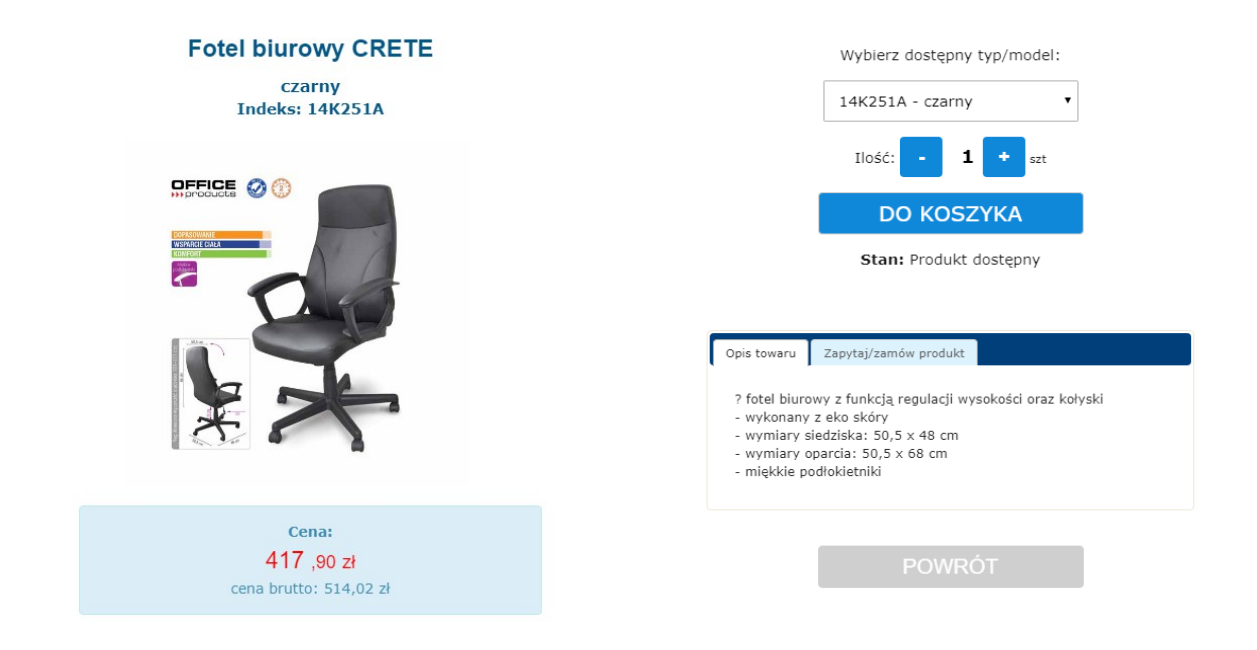

## 4. Wyszukiwanie produktów

Wyszukiwarka jest dostępna w górnej części aplikacji. Wystarczy wpisać nazwę lub jej fragment w polu wyszukiwania oraz zatwierdzić naciskając symbol lupy.

Wyniki wyszukiwania są wyświetlone w formie listy produktów.

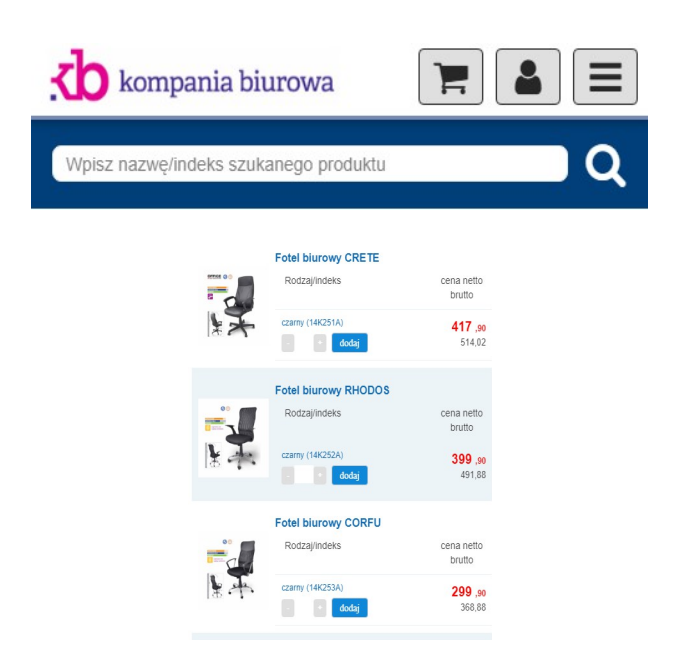

## 5. Menu

Dostęp do menu jest możliwy w dowolnym momencie po naciśnięciu symbolu trzech poziomych kresek w prawym górnym rogu ekranu.

Z rozwijanego menu można wybrać potrzebną pozycję.

| kompania biurowa  | ۲ |
|-------------------|---|
| Koszyk            |   |
| Historia zamówień |   |
| Moje konto        |   |
| O firmie          |   |
| Instrukcja        |   |

## 6. Ekran główny po zalogowaniu

Widok główny po zalogowaniu do aplikacji.

W prawym górnym rogu mam do dyspozycji:

- Podgląd koszyka informuje nas o aktualnej ilości pozycji w koszyku, oraz umożliwia przejście do widoku Koszyka.
- Informacje dotyczące konta wyświetla informacje dotyczące aktualnie zalogowanego użytkownika, oraz umożliwia wylogowanie z aplikacji.
- Menu główne umożliwia przechodzenie do poszczególnych widoków. Z poziomu menu można także wylogować się z aplikacji.

#### Główne opcje menu:

- Zobacz koszyk
- Konta pracownicze
- Produkty kontraktowe
- Historia zamówień
- Zmień dane konta
- Zmień hasło

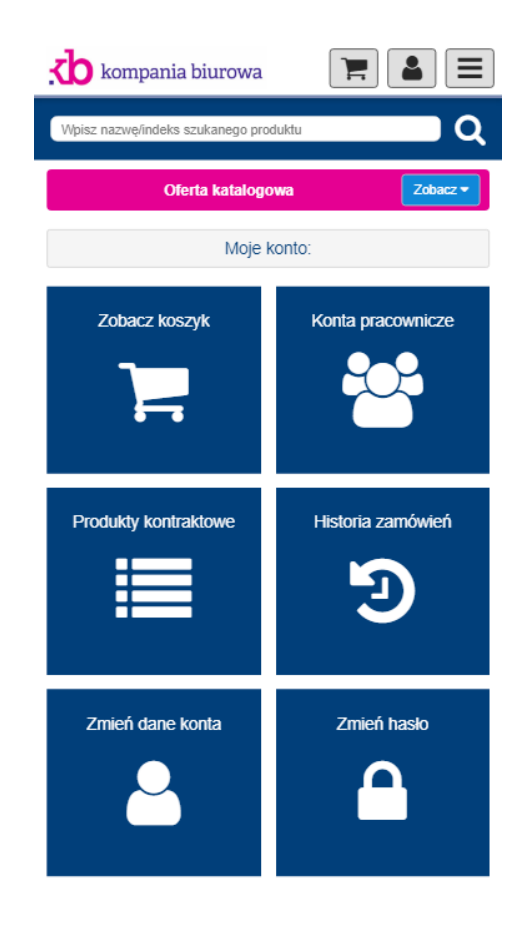

## 7. Koszyk i zamówienie

W widoku koszyka mamy możliwość podglądu produktów w nim się znajdujących. Jest możliwość zmiany ilości sztuk a także opcja podglądu poszczególnych towarów (po naciśnięciu nazwy produktu).

| Zawartość Twojego koszyka zakupow:                                                                                                    |    |      |                                           |  |
|----------------------------------------------------------------------------------------------------|----|------|-------------------------------------------|--|
| Usuń                                                                                                    | In | deks | llość                                     |  |
| 14K251A Fotel biurowy CRETE 8                                                                                                    |    |      | 8                                         |  |
| czamy szt                                                                                                    |    |      | szt                                       |  |
| Cena netto: 417,90 zł Wartość netto: 3343,20 zł                                                                                                   |    |      | <b>o: <mark>3343,20 zł</mark></b>         |  |
| Stawka VAT: 23% Wartość brutto: 4112,14 zł                                                                                                    |    |      | itto: 4112,14 zł                          |  |
| 14K254A Krzesło konferencyjne KOS 8                                                                                                    |    |      | 8                                         |  |
| czarne szt                                                                                                    |    |      | szt                                       |  |
| Cena netto:         113,90 zł         Wartość netto:         911,20 z           Stawka VAT:         23%         Wartość brutto:         1120,78 z |    |      | <b>tto: 911,20 zł</b><br>itto: 1120,78 zł |  |

Opcja "Wyczyść koszyk" usuwa wszystkie produkty z koszyka.

Opcja "Kontynuuj zakupy" umożliwia powrót do przeglądania produktów bez wprowadzania zmian w koszyku.

Chcąc zatwierdzić zamówienie musimy wybrać formę dostawy spośród podanych opcji i zatwierdzić przyciskiem **"Do kasy"** 

|            | Wybierz formę dostawy:                                                                                                    |
|------------|----------------------------------------------------------------------------------------------------|
| ۲          | Dostawa transportem Kompanii zgodnie z warunkami umowy<br>Koszt wysyłki: 0,00 zł<br>Koszt zamówienia razem z wysyłką: 10213,18 zł brutto |
| $\bigcirc$ | <b>Kurier - przy wpłacie na konto</b><br>Koszt wysyłki: <b>0,00 zł</b><br>Koszt zamówienia razem z wysyłką: <b>10213,18 zł</b> brutto    |
| $\bigcirc$ | <b>Kurier - za pobraniem</b><br>Koszt wysyłki: <b>7,00 zł</b><br>Koszt zamówienia razem z wysyłką: <b>10220,18 zł</b> brutto             |

Na tym etapie należy wypełnić dane zamawiającego. W przypadku gdy dane zostały podane już wcześniej – będą widoczne w formularzu.

| Dane zamawiającego<br>Adres e-mail: testowy@inventcom.pl | Inny adres dostawy:<br>(proszę zostawić pusty jeśli taki sam jak powy |
|----------------------------------------------------------|-----------------------------------------------------------------------|
| Imię:                                                    | lmię:                                                                 |
| test1                                                    |                                                                       |
| Nazwisko:                                                | Nazwisko:                                                             |
| test1                                                    |                                                                       |
| Nazwa firmy:                                             | Nazwa firmy:                                                          |
|                                                          |                                                                       |

W przypadku gdy adres dostawy ma być inny niż podane wcześniej dane zamawiającego, należy uzupełnić sekcje "Inny adres dostawy". Przechodzimy do następnego etapu zamówienia korzystając z przycisku "Dalej".

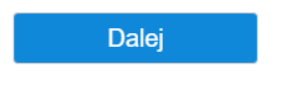

Przed ostatecznym złożeniem zamówienia mamy możliwość sprawdzenia czy wszystkie dane są prawidłowe.

| Wybrana forma dostawy:                                        |                        |                    | Dane zamawi                  | ającego             |
|---------------------------------------------------------------|------------------------|--------------------|------------------------------|---------------------|
| Dostawa transportem Kompanii zgo                              | dnie z warunkami umowy |                    | e-mail: testowy@inventcom.pl |                     |
|                                                               |                        |                    | Imię: test1                  |                     |
| Wybrana forma                                                 | płatności:             |                    | Nazwisko: test1              |                     |
| riybiana torna plaatoool.                                     |                        |                    | Ulica: test1                 |                     |
| Wpłata na konto bankowe (przelew)<br>zmleń dostawę i płatność |                        |                    | Numer domu: 33               |                     |
|                                                               |                        | Miejscowość: test1 |                              |                     |
|                                                               |                        |                    | Kod pocztowy: 33-098         |                     |
| Podeumowanie zemówienie:                                      |                        |                    | Województwo:                 |                     |
| F ousuniowanie 2                                              | Lamowienia.            |                    | Kraj: Polska                 |                     |
| Wartość netto towarów:                                        | 913,7 zł               |                    | Numer telefonu: 234234234    |                     |
| Wartość brutto towarów:                                       | 1123,85 zł             |                    | Akceptacja i wysłani         | e zamówienia:       |
| Koszt dostawy towarów: (                                      | 0,00 zł                |                    |                              |                     |
| Ogółem do zapłaty:                                            | 1123,85 zł             |                    | Powrót                       | Wyślij<br>zamówieni |
| Dokument sprzedaży: f                                         | aktura VAT             |                    |                              | Zanowieni           |

Akceptacja zamówienie ma miejsce po kliknięciu **"Wyślij zamówienie"**. Następnie zamówienie przekazywane jest do realizacji.

W przypadku zauważenia błędów w zamówieniu lub chęci jego modyfikacji należy skorzystać z opcji **"Powrót".** 

## 8. Konta pracownicze

Widok kont pracowniczych umożliwia przeglądanie wszystkich kont w obrębie jednej firmy. Istnieją trzy typy kont:

- Konto główne konto umożliwiające zatwierdzanie zamówień składanych poprzez subkonta zarządzające oraz zwykłe. Konto o najszerszych uprawnieniach.
- Subkonto zarządzające konto umożliwiające zatwierdzanie zamówień składanych przez subkonta
- Subkonto podstawowe konto pracownicze

| Subkonta:                            |                       |  |
|--------------------------------------|-----------------------|--|
| Login/Mail                           | Typ konta/Firma       |  |
| inv2_test3i<br>test3i@inventcom.pl   | Subkonto zarządzające |  |
| inv2_test4i                          |                       |  |
| test4i@inventcom.pl<br>test4i test4i | Subkonto              |  |
| inv2_test2i                          |                       |  |
| test2i@inventcom.pl<br>test2i test2i | Subkonto              |  |

## 9. Produkty kontraktowe

Ten widok umożliwia przeglądanie produktów kontraktowych w formie listy.

Możliwe jest także wyszukiwanie produktów kontraktowych z pomocą dedykowanej wyszukiwarki.

| kompani                                                                | ia biurowa 📔                                                     |                        |  |  |  |
|------------------------------------------------------------------------|------------------------------------------------------------------|------------------------|--|--|--|
| ٥                                                                      | ferta katalogowa                                                 | Zobacz 🕶               |  |  |  |
| Produkty kontraktowe:                                                  |                                                                  |                        |  |  |  |
| Wysz<br>Wpisz nazwę/indek                                              | <b>tukaj</b> wśród produktów kontraktowy<br>s szukanego produktu | rch Q                  |  |  |  |
| Urządzenia biurowe i oprawa dokumentów (1) Dodaj wypełnione do koszyka |                                                                  |                        |  |  |  |
|                                                                        | Baterie Maxell alkaliczne                                        |                        |  |  |  |
|                                                                        | Rodzaj/indeks                                                    | cena netto<br>brutto   |  |  |  |
|                                                                        | () LR03 AAA, 1,5V, blister 4 szt.<br>(92K003A)                   | <b>11</b> ,00<br>13,53 |  |  |  |
|                                                                        | Dodaj wypełnio                                                   | ne do koszyka          |  |  |  |

#### 10. Historia zamówień

Po przejściu do historii można przeglądać archiwalne zlecenia. Podgląd pozycji dostępny jest za pomocą przycisku **"Zobacz"**. Widoczna też jest data oraz aktualny status zamówienia.

| Historia zamówień:                      |                                  |              |                                           |  |  |
|-----------------------------------------|----------------------------------|--------------|-------------------------------------------|--|--|
| LP.                                     | Zamówienie                       | e/login      | Kwota/ilość                               |  |  |
| 1 8529<br>inv2_<br>(test3               | ) test3i test3i<br>test3i<br>ii) |              | <b>9,72</b><br>[1 szt]                    |  |  |
| Data zamówienia:<br>2017-04-13 13:14:05 |                                  |              | Status zamówienia:<br>zamówienie przyjęte |  |  |
|                                         | zobacz                           | złóż podobne |                                           |  |  |

Istnieje także możliwość ponawiania wcześniejszych zamówień za pomocą przycisku **"Złóż podobne".** Po wybraniu tej opcji wszystkie produkty z archiwalnego zamówienia zostaną skopiowane do aktualnego koszyka.

## 11. Zmień dane konta

Umożliwia aktualizację danych konta użytkownika. Zmiany zatwierdzamy przyciskiem "Zmień".

| Twoje dane:                   |        | Miejscowość:   |                 |
|-------------------------------|--------|----------------|-----------------|
| Lonie: inv2 test1 Konto dówne | test1  |                |                 |
| Realizator: Realizator        |        | Kraj:          |                 |
| Adres e-mail:                 | Polska | ka             |                 |
| testowy@inventcom.pl          |        | Kod pocztowy:  | Numer telefonu: |
| lmię:                         | 33-09  | 98             | 234234234       |
| test1                         |        | Adres dostawy: |                 |
| Nazwisko:                     |        |                |                 |
| test1                         |        |                |                 |
| Nazwa firmy:                  |        | Zmier          | i .             |
|                               |        |                |                 |

## 12. Zmień hasło

Umożliwia zmianę hasła na nowe.

Ze względów bezpieczeństwa rekomendowane jest okresowa zmiana hasła na nowe.

| Zmień hasło:          |             |  |  |  |
|-----------------------|-------------|--|--|--|
| Stare hasio:          |             |  |  |  |
|                       |             |  |  |  |
| Nowe hasto:           |             |  |  |  |
|                       |             |  |  |  |
| Potwierdź nowe hasło: |             |  |  |  |
|                       |             |  |  |  |
| Powrót                | Zmień hasło |  |  |  |

Operację zatwierdzamy przyciskiem "Zmień hasło".